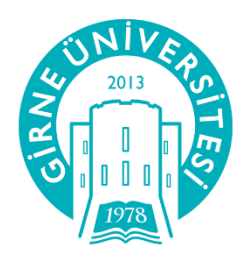

## GİRNE ÜNİVERSİTESİ UZAKTAN EĞİTİM MERKEZİ

Google Hangouts Meet Öğrenci Kullanım Kitabı

## GOOGLE HANGOUTS MEET ILE CANLI DERS KATILIM

UZEM' de aldığınız dersin içinde, dersi veren öğretim elemanı sizinle <mark>canlı ders linkini</mark> paylaşacağını <mark>duyuracak</mark> ve <mark>paylaşacaktır.</mark>

Sadece yapmanız gereken linke tıklamaktır. (Aşağıdaki link sadece örnektir)

Canlı ders örnek link: https://meet.google.com/qtz-nikh-bos

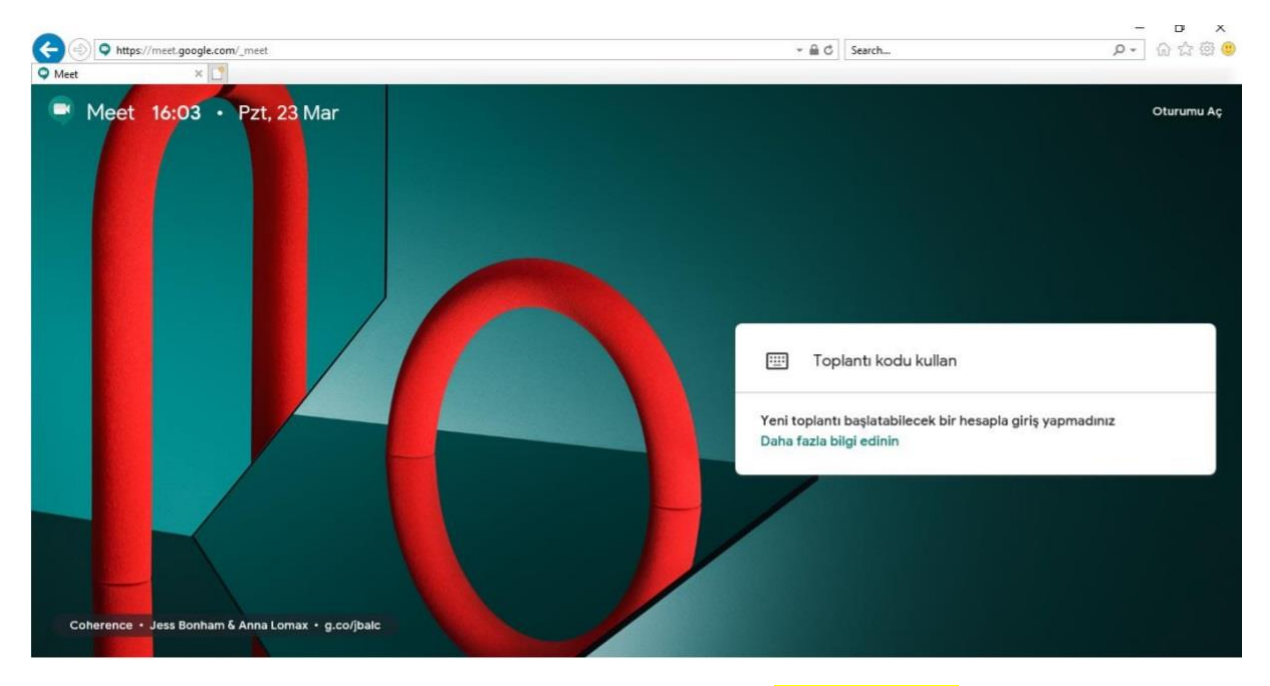

Taryıcınızda gelen ekranda açık Adınızı ve Soyadınızı yazınız ve "Katılma isteği" butonuna tıklayınız (rumuz ve anlaşılmayan karakterler kullanmayınız).

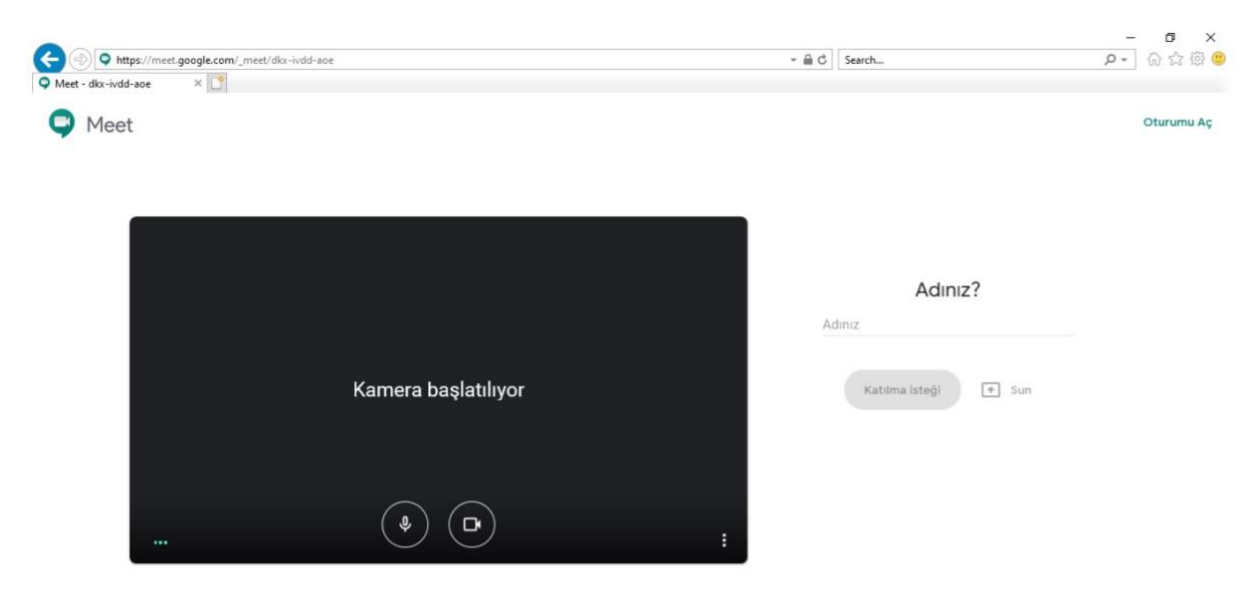

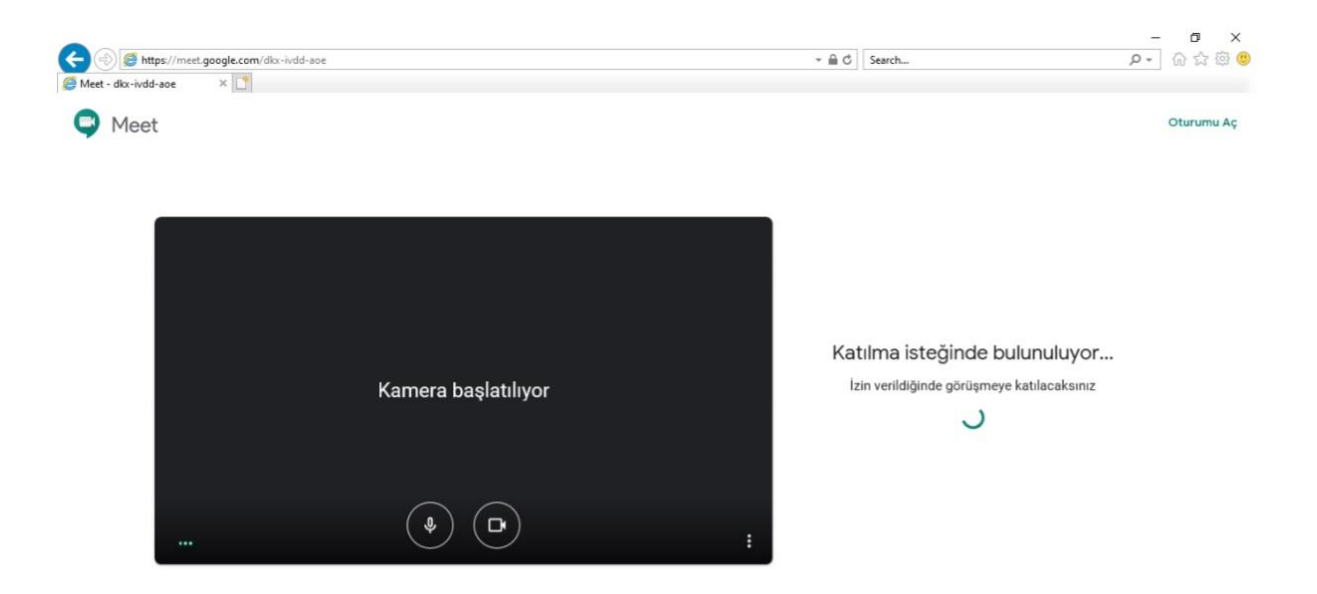

Ders Hocanız girdiğiniz ismi kontrol etmeli ve giriş izni vermelidir. Bir süre bekleyiniz. Sizden Kamera ve mikrofon izni istenebilir. Kabul edin.

|                                                                                                    |                                      |                 | -                    | o ×     |
|----------------------------------------------------------------------------------------------------|--------------------------------------|-----------------|----------------------|---------|
| 🗲 🕘 🧭 https://meet.google.com/dkx-ivdd-ace                                                                                                    | - <u> </u>                           | Search          | P- 6                 | 2 公 第 🙂 |
| S Meet - dkx-ivdd-aoe ×                                                                                                    |                                      |                 |                      |         |
| Ömer OKLU sunuyor                                                                                                    |                                      |                 |                      | Siz 🚺   |
| D G S ( C D D + +++)                                                                                                    |                                      | 2 m _ # X       |                      |         |
| THE HOME INSERT DESIGN TRANSITIONS ANIMATIONS SLIDE SHOW REVIEW VIEW ISPRING SUITE 9                                                                                                    |                                      | Sign in         |                      |         |
| Cat Parts Social Parts Social Social | ine - Sic Re<br>cts - R: Se<br>15 Ed | d place = lect* |                      |         |
| a koyatánic   1   2   1   1   1   1   1   1   1   1   1   1   1   1   1   1   1   1   1   1   1   1   1   1   1   1   1   1   1   1   1   1   1   1   1   1   1   1   1   1   1   1   1   1   1   1   1   1   1   1   1   1   1   1   1   1   1   1   1   1   1   1   1   1   1   1   1                                                                                                    | (3 · 14 · 13 ·                       |                 |                      |         |
| Ders Kodu – Ders Adi Ders Kodu – Ders Adi Unvan isim soyisim (öğretim elemanı) Bölüm 1                                                                                                    |                                      |                 |                      |         |
| 3 Toplantı ayrıntıları      II meetgoogle.com, bir pencereyi paylaşıyor. Paylaşmaşı durdur                                                                                                    | Gizle                                | -               | Čmer OKLU<br>sunuvor | :       |

Yukarıdaki gibi Ders hocanız size sunumu ve ve sağ tarafta video açık bir şekilde sunum yapacaktır. Sağ üst köşeden sırasıyla diğer öğrencileri görebilir, herkese yazılı mesaj gönderebilirsiz.

Canlı derse toplamda 250 kişi katılabilir. Daha kalabalık gruplar içinde iseniz ders bittiğinde ders videosunun kaydı tekrar tekrar izleyebilmeniz için UZEM'deki dersinizin içine ders hocanız tarafından eklenecektir.